# EMPLOYEE ACCESS CENTER (EAC)

Open Enrollment Instructions

Prepared by the IS Department

You may gain access to this web application from any device that has an internet connection, including desktop PCs, tablets, and smart phones, and from any location. It works on most internet browsers.

You do not have to be on the Village's network to sign into EAC.

## The URL is

## https://plus-ol.aspgov.com/hfm/EAC51/Login.aspx

If using Internet Explorer on other than Village-owned PCs and laptops, you will need to set Compatibility View for this website. This can be accomplished by going to the above URL, then going to Tools, Compatibility View Settings, then click Add, which will add the website.

| Willage of Hoffman | n Estates                                                                                                    |
|--------------------|----------------------------------------------------------------------------------------------------|
|                    | User ID:                                                                                                    |
|                    | Login                                                                                                    |
|                    | Forgot your Password?                                                                                                    |
|                    | Enter your Employee Number<br>and Password to Login.                                                                                           |
|                    | If you cannot remember your password, click on the <b>Forgot Your</b><br><b>Password Link</b> above, and your password will be emailed to you. |

### There is a shortcut on your

Village PC to EAC -

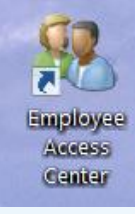

Your employee number and the last four digits of your Social Security Number are all you need to login.

For those already using Time Entry for payroll, your login credentials (ID and password) are shared by Time Entry and Employee Access Center, so there is no need to remember another User ID and password!

If you don't know your employee number, it can be found on your pay check, highlighted to the right.

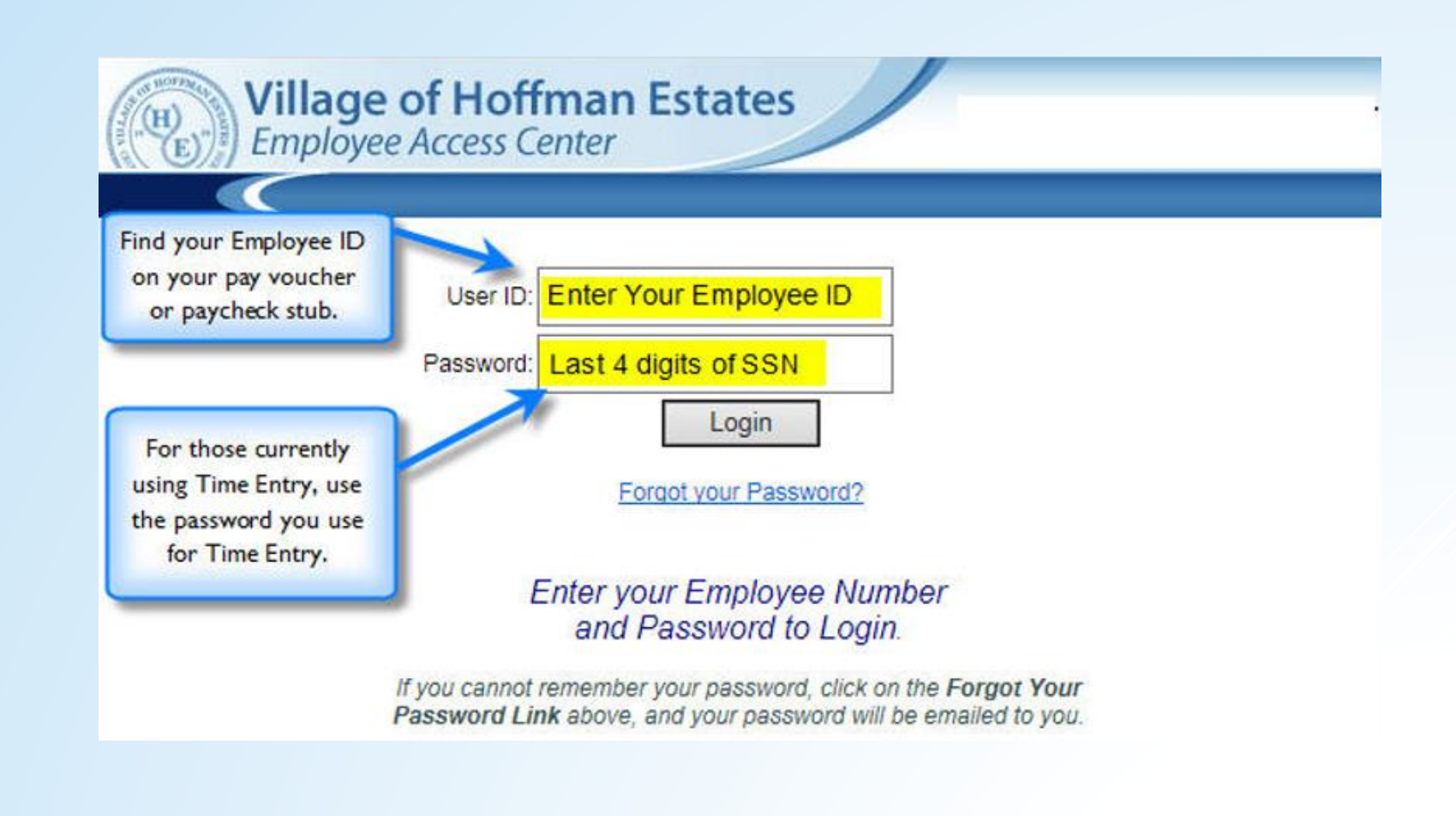

|   | CREATED BY EMPLOYEE ACCESS CENTER |                   |         | Location | Employee No. | Period I   | Ending | Check No. | Check Date |   |
|---|-----------------------------------|-------------------|---------|----------|--------------|------------|--------|-----------|------------|---|
| 5 | Statement of I                    | Earnings and Dedu | ictions |          |              |            |        |           |            | [ |
|   |                                   | Earnings          |         |          | Employee     | Deductions |        | Ε         | nutions    |   |
|   |                                   |                   |         |          |              |            |        |           |            |   |

| Employee Tasks:<br>Employee Information<br>Paychecks<br>Salary and Benefits<br>Leave Calendar & Balance<br>Print W2s<br>Print 1095-Cs<br>Tax Withholding Info<br>Deductions and Benefits | Old Password:<br>New Password:<br>Re-Type New Password:                                                                                    | Change Password | Click on the drop down arrow, and select<br>Preferences after logging in for the first<br>time to change your password. Your<br>password should be changed to protect<br>your employee info. |
|----------------------------------------------------------------------------------------------------|----------------------------------------------------------------------------------------------------|-----------------|----------------------------------------------------------------------------------------------------|
| "What If" Paycheck Calculator                                                                                                    | The first time you log in,<br>you should change your<br>password from the last<br>four digits of your SSN to<br>a longer, strong password. |                 |                                                                                                    |

Even for those currently using Time Entry, it is recommended that you change yours to a strong password.

In order to start the OPEN ENROLLMENT process, please select the Open Enrollment link under Employee Tasks.

#### Village of Hoffman Estates Employee Access Center

Employee ID:

Middle Name:

First Name:

Last Name:

Address 2:

Personal Email: Other Phone:

Years in Total: Emergency Contact:

Physician:

Spouse: Staff State ID:

Suffix: Address 1:

City:

Zip:

State:

Employee Tasks: Employee Information Paychecks Salary and Benefits Leave Calendar & Balance Print W2s Print 1095-Cs Tax Withholding Info Deductions and Benefits Open Enrollment "What If" Paycheck Calculator Impersonate User

Links: Return To Intranet Yahoo

Google

Click on the **Update** button if you need to change any information below. Be sure to fill in the **Effective Date** and click **Save** to submit your changes.

By clicking the **Save** button after making changes in Update mode, you are authorizing the HRM Department to UPDATE your employee record to reflect those changes.

#### Information Update

Previous Name: Release Information: Phone Number: Work Phone: Work Email: SSN: Birth Date: Hire Date: Department: Check Location: Personal Cell Phone: Emergency Cell Phone:

Emergency Phone: Physician Phone: Spouse Phone: **n** 

?

Prepared by the IS Department

After selecting the Open Enrollment option, you are at the dependents' screen. It is important that you have all of your dependents listed. If you are going to choose a plan that requires dependents, they need to be listed in order to proceed. If you need to add a new dependent, select the "Add a New Dependent" button. Otherwise, select "Continue to Annual Benefits Enrollment."

| Village of Hoffman Es<br>Employee Access Center                                                                                                    | tates                                           |                                                                                                    | <b>1</b> ? <b>1</b>                                                                                      |  |  |  |  |  |
|----------------------------------------------------------------------------------------------------|-------------------------------------------------|----------------------------------------------------------------------------------------------------|----------------------------------------------------------------------------------------------------|--|--|--|--|--|
| Employee Tasks:<br>Employee Information<br>Paychecks<br>Salary and Benefits<br>Leave Calendar & Balance<br>Print W2s<br>Print 1095-Cs<br>Tax Withholding Info<br>Deductions and Benefits | The dependents<br>If you nee<br>and cl          | Update Dependents<br>we have recorded in your emp<br>click Edit to make any ch<br>ed to ADD dependents, click A<br>enter your dependent info<br>ick Save to submit your depen | bloyee record are listed below.<br>nanges.<br>Add a New Dependent.<br>formation,<br>ndent's information. |  |  |  |  |  |
| Open Enrollment<br>"What If" Paycheck Calculator<br>Impersonate User                                                                                                    | I confirm the                                   | By clicking the <b>Save Button,</b><br>I confirm the information as listed is true, accurate, and complete.                                                                   |                                                                                                    |  |  |  |  |  |
| Links:<br>Return To Intranet<br>Yahoo<br>Google                                                                                                    | First Name       Edit       Add a New Dependent | Continue to Annual Benefits E                                                                                                    | Social Security Number                                                                                   |  |  |  |  |  |

Depending on your full/part-time status, the first screen that will be available is the Health Plans. You must make a selection on this screen if you want health coverage. Note that if you are currently enrolled in a health plan, your current selection will show under Current Information. If choosing a new selection, you will see the costs below. To find more detailed information about the current health plans that the Village of Hoffman Estates offers, click on the available plans and the link associated with each.

# NOTE: If choosing "No Selection Made", you will have no health coverage.

Click next to proceed to the other benefits available to you.

| Village of Hoffman Est                          | tates                                           |                                         | -                                                                                                    |                                                                                                    |                                            | <b>A</b> | ? 6 |  |
|-------------------------------------------------|-------------------------------------------------|-----------------------------------------|----------------------------------------------------------------------------------------------------|----------------------------------------------------------------------------------------------------|--------------------------------------------|----------|-----|--|
| Employee Tasks:                                 |                                                 | Annual Benefits Fr                      | rollment for                                                                                                    | HEAI TH PI                                                                                                    | ANS - NON-UNION                            | _        |     |  |
| Employee Information<br>Paychecks               |                                                 | To enroll, choos                        | e an optic                                                                                                    | on in eac                                                                                                    | h Benefit Group.                           |          |     |  |
| Salary and Benefits<br>Leave Calendar & Balance |                                                 | Pleas<br>a paper forr                   | e note that fo<br>n is still req                                                                                                    | or some be<br>luired by t                                                                                         | nefits,<br>he provider.                    |          |     |  |
| Print W2s<br>Print 1095-Cs                      |                                                 | Please make sure                        | you read the                                                                                                    | e instructior                                                                                                    | ns for each benefit.                       |          |     |  |
| Tax Withholding Info<br>Deductions and Benefits | the o                                           | Once you go thr<br>pportunity to review | ough all you<br>and make o                                                                                                    | ur selectio<br>changes b                                                                                          | ns, you will have<br>efore a final confirm | ation.   |     |  |
| Open Enrollment                                 |                                                 |                                         | Current Inf                                                                                                    | formation                                                                                                    |                                            |          |     |  |
| Impersonate User                                | Name:<br>Employee Cost:<br>Deductions Per Year: |                                         |                                                                                                    |                                                                                                    | PPO 3 SINGLE<br>\$7.65<br>24               |          |     |  |
| Links:<br>Return To Intranet                    | Employer Cost                                   |                                         |                                                                                                    |                                                                                                    | \$382.52                                   |          |     |  |
| Yahoo                                           |                                                 |                                         | Enrollmen                                                                                                    | t Election                                                                                                    |                                            |          |     |  |
| Google                                          | Select a Category:                              |                                         | All 🗸                                                                                                    |                                                                                                    |                                            |          |     |  |
|                                                 | Options:                                        |                                         | <ul> <li>No Select</li> <li>HMO FAI</li> <li>HMO SIN</li> <li>HSA PPO</li> <li>HSA PPO 1 FJ</li> <li>PPO 1 SI</li> <li>PPO 2 FJ</li> <li>PPO 2 SI</li> <li>PPO 3 SI</li> <li>PPO 3 SI</li> <li>PPO 3 SI</li> </ul> | ttion Made<br>MILY<br>IGLE<br>D FAMILY<br>D SINGLE<br>AMILY<br>NGLE<br>AMILY<br>NGLE<br>AMILY<br>NGLE<br>NGLE + 1 |                                            |          |     |  |
|                                                 | Choice Link:                                    | <u>(</u>                                | Click for Mon                                                                                                    | <u>e Info</u>                                                                                                    |                                            |          |     |  |
|                                                 | Deductions Per Year:                            | 2                                       | 24                                                                                                    |                                                                                                    |                                            |          |     |  |
|                                                 | Employer Cost                                   | 5                                       | \$413.34                                                                                                    |                                                                                                    |                                            |          |     |  |
|                                                 |                                                 |                                         | Ne                                                                                                    | xt                                                                                                    |                                            |          |     |  |

The next screen may offer you the option to opt-out of the Health Insurance plans that the Village of Hoffman Estates offers. Click the link provided to find more detail information about each opt-out option. What you see may differ from this screen or you may not see this screen at all.

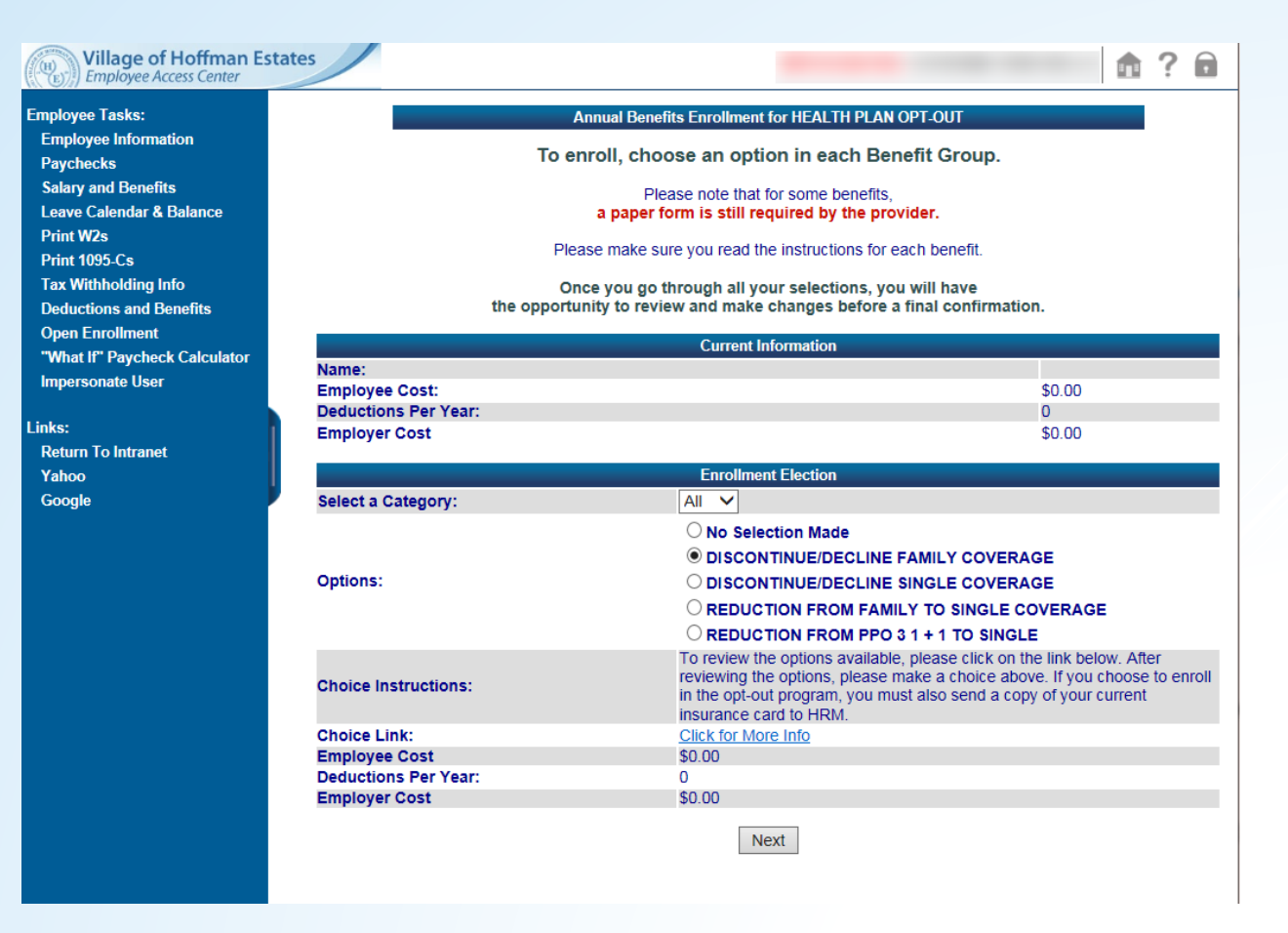

Depending on your full/part time status, this screen will show you the available Dental Plans. Note that if you are currently enrolled in a dental plan, your current selection will show under Current Information and that option will already be selected for you. If you want to change your dental coverage for next year, please choose a new selection and you will see the associated costs to that plan below. To find more detailed information about the current dental plans that the Village of Hoffman Estates offers, click on the available plans and the link associated with each.

# NOTE: If choosing "No Selection Made", you will have no dental coverage.

| lovee Information          |                                     | Annual Benefits Enrollment for DENTAL PLANS                                                                                                    |                     |
|----------------------------|-------------------------------------|----------------------------------------------------------------------------------------------------|---------------------|
| checks                     | To er                               | roll, choose an option in each Benefit Group.                                                                                                    |                     |
| ry and Benefits            |                                     | Please note that for some benefits,                                                                                                    |                     |
| ve Calendar & Balance      |                                     | a paper form is still required by the provider.                                                                                                    |                     |
| t W2s                      | Ple                                 | se make sure you read the instructions for each benefit.                                                                                                    |                     |
| Withholding Info           | 0                                   | ee you go through all your coloctions, you will have                                                                                                    |                     |
| uctions and Benefits       | the opportu                         | nity to review and make changes before a final confirmation.                                                                                                    |                     |
| n Enrollment               |                                     | Current Information                                                                                                    |                     |
| at If" Paycheck Calculator | Name:                               |                                                                                                    |                     |
| ersonate User              | Employee Cost:                      | \$0.00                                                                                                    |                     |
|                            | Deductions Per Year:                | 0                                                                                                    |                     |
| ırn To Intranet            | Employer Cost                       | \$0.00                                                                                                    |                     |
| 00                         |                                     | Enrollment Election                                                                                                    |                     |
| gle                        | Select a Category:                  | All 🗸                                                                                                    |                     |
|                            |                                     | O No Selection Made                                                                                                    |                     |
|                            |                                     | O DENTAL PPO 1 FAMILY                                                                                                    |                     |
|                            |                                     | O DENTAL PPO 1 SINGLE                                                                                                    |                     |
|                            |                                     | DENTAL PPO 1 SINGLE + 1                                                                                                    |                     |
|                            | Ontions:                            | O DENTAL PPO 2 FAMILY                                                                                                    |                     |
|                            | options.                            | O DENTAL PPO 2 SINGLE                                                                                                    |                     |
|                            |                                     | O DENTAL PPO 2 SINGLE + 1                                                                                                    |                     |
|                            |                                     | O DENTAL PPO 3 FAMILY                                                                                                    |                     |
|                            |                                     | O DENTAL PPO 3 SINGLE                                                                                                    |                     |
|                            |                                     | O DENTAL PPO 3 SINGLE + 1                                                                                                    | _                   |
|                            | Choice Instructions:                | Please find your current dental insurance selection shown above.<br>change plans, please click on the plan you wish to change to. Ad-<br>information on each plan can be found by clicking on the link belc | TO<br>ditiona<br>w. |
|                            | Choice Link:                        | Click for More Info                                                                                                    |                     |
|                            | Employee Cost                       | \$33.19                                                                                                    |                     |
|                            | Employer Cost                       | \$0.00                                                                                                    |                     |
|                            |                                     |                                                                                                    |                     |
|                            |                                     | Include Dependents                                                                                                    |                     |
|                            | Select the dependents which are cov | ared under this enrollment option.                                                                                                    |                     |

If choosing a medical or dental plan, there is the option to have the deduction taken out after tax. If you wish to have this option you must select a choice. A link has been provided to fill out the form required to submit to HRM.

| Comproject accor conter                         |                        |                                                                                                    |                       |  |  |  |
|-------------------------------------------------|------------------------|----------------------------------------------------------------------------------------------------|-----------------------|--|--|--|
| nployee Tasks:                                  |                        | Annual Benefits Enrollment for FSA - MEDICAL                                                        |                       |  |  |  |
| Employee information<br>Paychecks               | To er                  | nroll, choose an option in each Benefit                                                             | Group.                |  |  |  |
| Salary and Benefits<br>Leave Calendar & Balance |                        |                                                                                                    |                       |  |  |  |
| Print W2s<br>Print 1095-Cs                      | Plea                   | Please make sure you read the instructions for each benefit.                                        |                       |  |  |  |
| Tax Withholding Info<br>Deductions and Benefits | On<br>the opportu      | ice you go through all your selections, you will<br>inity to review and make changes before a final | have<br>confirmation. |  |  |  |
| Open Enrollment                                 |                        | Current Information                                                                                 |                       |  |  |  |
| "What If" Paycheck Calculator                   | Name:                  |                                                                                                    |                       |  |  |  |
| Impersonate User                                | Employee Cost:         |                                                                                                    | \$0.00                |  |  |  |
|                                                 | Deductions Per Year:   |                                                                                                    | 0                     |  |  |  |
| nks:<br>Return To Intranet                      | Employer Cost          |                                                                                                    | \$0.00                |  |  |  |
| Yahoo                                           |                        | Enrollment Election                                                                                 |                       |  |  |  |
| Google                                          | Select a Category:     | All 🗸                                                                                               |                       |  |  |  |
|                                                 | Options:               | ○ No Selection Made<br>● FSA - MEDICAL                                                              |                       |  |  |  |
|                                                 | Choice Link:           | Click for More Info                                                                                 |                       |  |  |  |
|                                                 | Employee Cost [Annual] | \$ 0.00                                                                                             |                       |  |  |  |
|                                                 | Deductions Per Year:   | 26                                                                                                  |                       |  |  |  |
|                                                 |                        |                                                                                                    |                       |  |  |  |

| Village of Hoffman Estates<br>Employee Access Center |                                                 |                                                                                                    | 1? |
|------------------------------------------------------|-------------------------------------------------|----------------------------------------------------------------------------------------------------|----|
| mployee Tasks:                                       | А                                               | nnual Benefits Enrollment for CHOOSE AFTER TAX DED                                                                                                  |    |
| Employee Information<br>Paychecks                    | То е                                            | nroll, choose an option in each Benefit Group.                                                                                                    |    |
| Salary and Benefits<br>Leave Calendar & Balance      |                                                 | Please note that for some benefits,<br>a paper form is still required by the provider.                                                              |    |
| Print W2s<br>Print 1095-Cs                           | Ple                                             | ase make sure you read the instructions for each benefit.                                                                                           |    |
| Tax Withholding Info<br>Deductions and Benefits      | On<br>the opportu                               | ice you go through all your selections, you will have<br>inity to review and make changes before a final confirmation.                              |    |
| Open Enrollment<br>"What If" Paycheck Calculator     | Name                                            | Current Information                                                                                                    |    |
| Impersonate User                                     | Name:<br>Employee Cost:<br>Deductions Ber Vear: | \$0.00                                                                                                    |    |
| inks:<br>Return To Intranet                          | Employer Cost                                   | \$0.00                                                                                                    |    |
| Yahoo                                                |                                                 | Enrollment Election                                                                                                    |    |
| Google                                               | Select a Category:                              | All 🗸                                                                                                    |    |
| ų                                                    | Options:                                        | No Selection Made     CHOOSE AFTER TAX DENTAL DEDUCTIONS     CHOOSE AFTER TAX MEDICAL AND DENTAL DEDUCTIONS     CHOOSE AFTER TAX MEDICAL DEDUCTIONS |    |
|                                                      | Choice Link:<br>Employee Cost                   | Click for More Info<br>\$0.00                                                                                                    |    |
|                                                      | Deductions Per Year:                            | 0                                                                                                    |    |
|                                                      | Employer Cost                                   | \$0.00                                                                                                    |    |
|                                                      |                                                 | Next                                                                                                    |    |

As an employee, you have the choice to put money into a Flexible Spending Account both for Medical and Dependent Care. When you choose to participate in an FSA, you must enter the annual amount to be deducted. Please refer to the link for the form and the maximum amount that can be deducted. An employee who is part of IMRF can contribute an additional percentage into the IMRF Voluntary Additional Contribution (VAC) plan and/or participate in the IMRF Life Insurance Plan. Please click on the link provided to access the forms that are required to return to HRM.

Village of Employee Ac iyee Tasks: loloyee Informa checks iy and Benefit ec Calendar & t W2s t 1095-Cs Withholding Ir uctions and Bi n Enrollment at If' Paychec

urn To Intranet

| ee Tasks:                                                   |                                                                                                    |  |  |  |  |  |  |  |
|-------------------------------------------------------------|----------------------------------------------------------------------------------------------------|--|--|--|--|--|--|--|
|                                                             | Annual Benefits Enrollment for IMRF VOLUNTARY ADDL CONTR                                                                                         |  |  |  |  |  |  |  |
| ecks                                                        | To enroll, choose an option in each Benefit Group.                                                                                               |  |  |  |  |  |  |  |
| r and Benefits<br>Calendar & Balance                        | Please note that for some benefits,<br>a paper form is still required by the provider.                                                           |  |  |  |  |  |  |  |
| N2s<br>1095-Cs                                              | Please make sure you read the instructions for each benefit.                                                                                     |  |  |  |  |  |  |  |
| ithholding Info<br>tions and Benefits the                   | Once you go through all your selections, you will have<br>the opportunity to review and make changes before a final confirmation.                |  |  |  |  |  |  |  |
| Enrollment                                                  | Current Information                                                                                                    |  |  |  |  |  |  |  |
| If" Paycheck Calculator Name:<br>sonate User Employee Cost: | IMRE VOLUNTARY ADDITIONAL CONTRIBUTION<br>10.00%                                                                                                 |  |  |  |  |  |  |  |
| Deductions Per Year:<br>Employer Cost                       | 26<br>\$0.00                                                                                                    |  |  |  |  |  |  |  |
|                                                             | Enrollment Election                                                                                                    |  |  |  |  |  |  |  |
| e Select a Category:                                        | All 🗸                                                                                                    |  |  |  |  |  |  |  |
| Options:                                                    | No Selection Made     IMRF VOLUNTARY ADDITIONAL CONTRIBUTION                                                                                     |  |  |  |  |  |  |  |
| Choice Instructions:                                        | To enroll in or change your Voluntary Additional Contribution (VAC) to<br>IMRF, click on the link below, complete the form and return it to HRM. |  |  |  |  |  |  |  |
| Choice Link:                                                | Click for More Info                                                                                                    |  |  |  |  |  |  |  |
| Deductions Per Year:<br>Employer Cost                       | 26<br>\$0.00                                                                                                    |  |  |  |  |  |  |  |
|                                                             | Next                                                                                                    |  |  |  |  |  |  |  |

| Hoffman Estat | tes                  | â?                                                                                                    |
|---------------|----------------------|----------------------------------------------------------------------------------------------------|
|               |                      | Annual Benefits Enrollment for IMRF NPERS LIFE PLAN                                                                    |
| ion           | То е                 | nroll, choose an option in each Benefit Group.                                                                         |
| alance        |                      | Please note that for some benefits, a paper form is still required by the provider.                                    |
|               | Ple                  | ase make sure you read the instructions for each benefit.                                                              |
| io<br>nefits  | Or<br>the opportu    | nce you go through all your selections, you will have<br>unity to review and make changes before a final confirmation. |
| Calculator    |                      | Current Information                                                                                                    |
| Calculator    | Name:                |                                                                                                    |
|               | Employee Cost:       | \$0.00                                                                                                    |
|               | Deductions Per Year: | 0                                                                                                    |
|               | Employer Cost        | \$0.00                                                                                                    |
|               |                      | Enrollment Election                                                                                                    |
|               | Select a Category:   | All 🗸                                                                                                    |
|               | Options:             | <ul> <li>○ No Selection Made</li> <li>● IMRF LIFE INSURANCE</li> </ul>                                                 |
|               | Choice Instructions: | To enroll in or change this plan, you must complete the required application<br>form and return it to HRM.             |
|               | Choice Link:         | Click for More Info                                                                                                    |
|               | Employee Cost        | \$0.00                                                                                                    |
|               | Deductions Per Year: | 24                                                                                                    |
|               | Employer Cost        | \$0.00                                                                                                    |
|               |                      | Next                                                                                                    |

An employee has the option to choose from several 457 and Roth plans. Below is an example of one of the plans that is offered. For many of the plans, a dollar amount and a percentage amount is offered. Please select the link provided to find out more about the specific plan you wish to choose.

| Village of Hoffman Est<br>Employee Access Center                                                                                                    | tates                                                                                                    |                                                                                                    | <b>1</b> ? <b>1</b>                                                                                                    |                                                                                                    |                                                                                                    |   |
|----------------------------------------------------------------------------------------------------|----------------------------------------------------------------------------------------------------|----------------------------------------------------------------------------------------------------|----------------------------------------------------------------------------------------------------|----------------------------------------------------------------------------------------------------|----------------------------------------------------------------------------------------------------|---|
| Employee Tasks:<br>Employee Information<br>Paychecks<br>Salary and Benefits<br>Leave Calendar & Balance<br>Print W2s<br>Print 1095-CS<br>Tax Withholding Info<br>Deductions and Benefits<br>Open Enrollment<br>"What If" Paycheck Calculator<br>Impersonate User<br>Links:<br>Return To Intranet<br>Yahoo<br>Google | Annua<br>To enro<br>a<br>Please<br>Once<br>the opportunity<br>Name:<br>Employee Cost:<br>Deductions Per Year:<br>Employer Cost<br>Employer Cost | I Benefits Enrollment for FIDELITY 457 DOLLAR AMT  II, choose an option in each Benefit Group. Please note that for some benefits, paper form is still required by the provider. make sure you read the instructions for each benefit. you go through all your selections, you will have to review and make changes before a final confirmation.  Current Information  \$0.00 0 \$0.00 Chrollment Election All ✓               |                                                                                                    |                                                                                                    |                                                                                                    |   |
|                                                                                                    | Options:<br>Choice Instructions:<br>Choice Link:<br>Employee Cost [Annual]<br>Deductions Per Year:<br>Employer Cost                             | <ul> <li>No Selection Made</li> <li>● FIDELITY 457 PLAN - AMOUNT DEDUCTION</li> <li>To enroll in this benefit, you must have an active account. If you do not have at a trive account, please click on the link below to complete the account enror application form. If you do have an active account, you may change your contribution from what is indicated above.</li> <li>Click for More Info</li> <li>\$0.00</li> </ul> | e an<br>Ilment<br>Employee Tasks:<br>Employee Informa<br>Paychecks<br>Salary and Benefit<br>Leave Calendar &<br>Print W2s                                               | tion<br>Balance                                                                                                    | Annual Benefits Enrollment for FIDELITY 457 PERCENTAGE To enroll, choose an option in each Benefit Group. Please note that for some benefits, a paper form is still required by the provider. Please mole sure use the instructions for each benefit | • |
| Drop are d by the 1                                                                                                    | S Dece arthur ont                                                                                                    |                                                                                                    | Print 1095-CS<br>Tax Withholding Ir<br>Deductions and B<br>Open Enrolliment<br>"What If" Paychec<br>Impersonate User<br>Links:<br>Return To Intranet<br>Yahoo<br>Google | ho<br>enefits the<br>k Calculator the<br>Name:<br>Employee Cost:<br>Deductions Per Year:<br>Employer Cost<br>Select a Category:<br>Options:<br>Choice Instructions:<br>Choice Instructions:<br>Choice Link:<br>Employee Cost [Annual]<br>Deductions Per Year:<br>Employer Cost | Please make sure you read the instructions for each benefit. Once you go through all your selections, you will have opportunity to review and make changes before a final confirmation.                                                              |   |

0-2019 SunGard Public Sector Inc. All Rights Reserved

The final screen is where an employee will confirm their Open Enrollment selections. You are able to edit your selections by clicking on the options under benefit type. Once you hit Confirm All Selections, these will be your benefits moving forward.

| mployee Tasks:                |                              |                                           | Annual Benef           | its Enrollment Summar | v                      |                     |             |
|-------------------------------|------------------------------|-------------------------------------------|------------------------|-----------------------|------------------------|---------------------|-------------|
| Employee Information          |                              |                                           |                        |                       | ,                      |                     | -           |
| Paychecks                     |                              |                                           | Upd                    | ate Dependents        |                        |                     |             |
| Salary and Benefits           |                              |                                           |                        |                       |                        |                     |             |
| Leave Calendar & Balance      | Show >>                      |                                           |                        | New Year Select       | ions                   |                     |             |
| Print W2s                     | Reposit Turne                | Chaine                                    | Times                  | Deduction             | Annual                 | Benefit             | Annual      |
| Print 1095-Cs                 | венент туре                  | Choice                                    | Taken                  | Amount                | Deduction              | Amount              | Benefit     |
| Tax Withholding Info          | IMRF NPERS LIFE              | IMRE LIFE INSURANCE                       | 24                     | \$0.00                | \$0.00                 | \$0.00              | \$0         |
| Deductions and Benefits       | PLAN<br>LEGAL                | None                                      |                        | \$0.00                | \$0.00                 | \$0.00              | 02          |
| Open Enrollment               | FIDELITY 457 PLANS           | None                                      | 0                      | \$0.00                | \$0.00                 | \$0.00              | \$0.        |
| "What If" Paycheck Calculator | ICMA 457 PLANS               | None                                      | 0                      | \$0.00                | \$0.00                 | \$0.00              | \$0.        |
| Impersonate User              | IPPFA 457 PLANS              | None                                      | 0                      | \$0.00                | \$0.00                 | \$0.00              | \$0.        |
|                               | NATIONWIDE 457               | None                                      | 0                      | \$0.00                | \$0.00                 | \$0.00              | \$0.        |
| inks:                         | ICMA - ROTH PLANS            | None                                      | 0                      | \$0.00                | \$0.00                 | \$0.00              | \$0.        |
| Return To Intranet            | IPPFA ROTH PLAN              | None                                      | 0                      | \$0.00                | \$0.00                 | \$0.00              | \$0.        |
| Yahoo                         | BRIGHT START<br>SAVINGS      | None                                      | 0                      | \$0.00                | \$0.00                 | \$0.00              | \$0.        |
| ooogie                        | HEALTH PLANS - NON-<br>UNION | None                                      | 0                      | \$0.00                | \$0.00                 | \$0.00              | \$0.        |
|                               | HEALTH PLAN OPT-<br>OUT      | None                                      | 0                      | \$0.00                | \$0.00                 | \$0.00              | \$0.        |
|                               | DENTAL PLANS                 | None                                      | 0                      | \$0.00                | \$0.00                 | \$0.00              | \$0.        |
|                               | CHOOSE AFTER TAX             | None                                      | 0                      | \$0.00                | \$0.00                 | \$0.00              | \$0.        |
|                               | FSA - MEDICAL                | None                                      | 0                      | \$0.00                | \$0.00                 | \$0.00              | \$0.        |
|                               | FSA - DEPENDENT<br>CARE      | None                                      | 0                      | \$0.00                | \$0.00                 | \$0.00              | \$0.        |
|                               | IMRF VOLUNTARY<br>ADDL CONTR | IMRF VOLUNTARY<br>ADDITIONAL CONTRIBUTION | 26                     | 10.00%                |                        | \$0.00              | \$0.0       |
|                               | TOTALS                       |                                           |                        |                       |                        |                     | \$0.0       |
|                               | By clicking on the           | e Confirm All Selections I ap             | ply for benefits as ir | ndicated above and au | thorize the deductions | to be taken from my | / paycheck. |
|                               |                              | the                                       | se will be vour        | benefits moving       | forward.               |                     |             |

This is just a sample representation of the screens you may see depending on your employment status.

If you have further questions regarding the benefits that are offered to you, please contact the Human Resource Department.